## 上海商学院人才招聘网应聘人员操作指南

一、注册并填写简历

(一) 注册

1.在任意页面,点击右上角菜单中的"注册",进入注册页面。

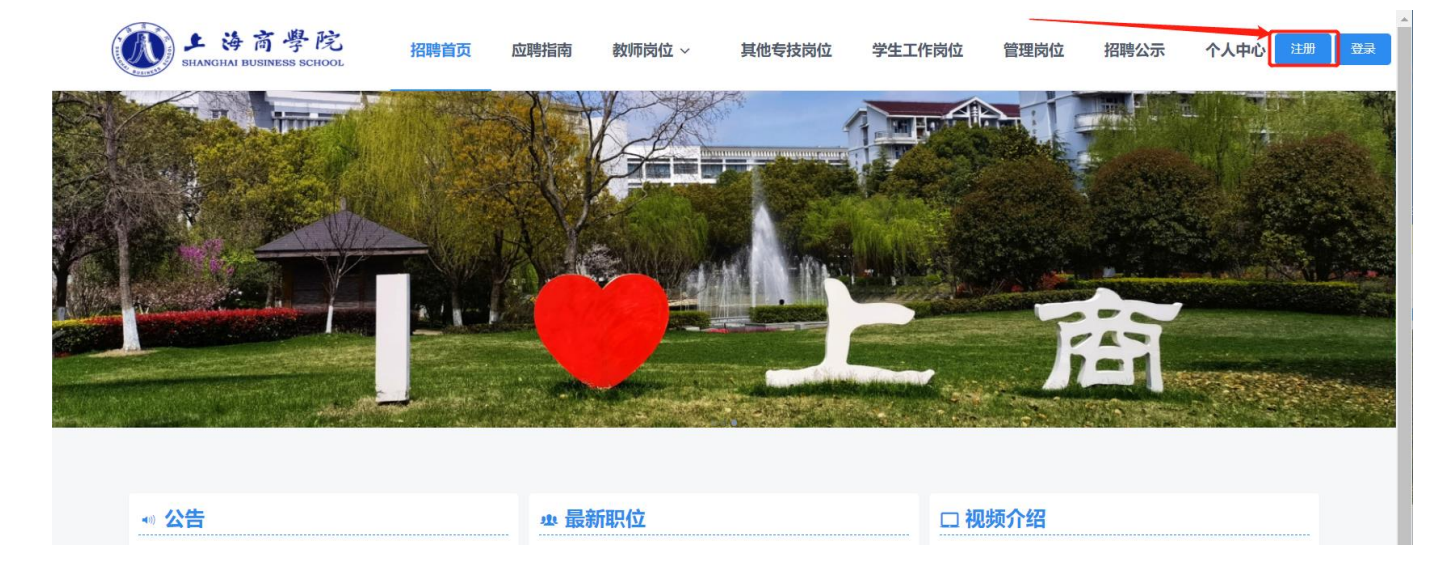

2.在注册页面中,所有项均必填,请仔细填写。密码须设置 6-12 位 含有数字、字母和特殊字符的复杂密码。

选择拟申请岗位对应的岗位类型,输入验证码,点击下方"注册协议"仔细阅读后勾选"我已阅读并同意"。所有信息填写完成后点击底部 "提交",系统会自动发送激活邮件到注册邮箱,请查收邮件并点击激活 链接。

【温馨提示】

(1)证件号码为唯一注册证明,无法修改,请核对准确后再提交;

(2) 请应聘者保管好用户名密码;

(3) 若在注册时应聘岗位类型填写有误,可在注册完成后于个人中心界面修改。

| 欢迎注册     |                 |   |
|----------|-----------------|---|
| * 电子邮箱   | 请输入邮箱           |   |
| * 密码     | 请输入密码           | ! |
| 确认密码     | 请确认密码           |   |
| *姓名      | 请输入您的姓名         |   |
| 身份证件类型   | 居民身份证           | • |
| *证件号码    | 请输入证件号码         |   |
| * 应聘岗位类型 | 请选择应聘岗位类型       | • |
| * 验证码    | 请输入验证码          |   |
| C        | 3. 我已阅读并同意 注册协议 |   |
|          | 提交              |   |

## 上海商学院招聘网帐号激活邮件

您好:

您在上海商学院招聘网的帐号已经注册成功,请点击下面链接激活该帐号:

激活帐号

(二) 登录

在任意页面,点击右上角菜单中的"登录"即可进入登录页面,输入 邮箱、密码和验证码,即可登陆账号。如果忘记密码,可点击登陆框中 的忘记密码,通过邮箱重置密码。

| *电子邮箱 | 请输入邮箱  |           |
|-------|--------|-----------|
|       |        |           |
| * 密码  | 请输入密码  | 0         |
|       |        |           |
| * 验证码 | 请输入验证码 | •8+1 2 D= |
|       |        |           |
|       | 登录     |           |

二、填写个人简历上传附件材料

(一)填写个人简历信息

登录后请在"我的简历"认真填写详细信息,请确保所填写内容真实有效。若应聘成功,所有信息将直接转入人员信息库。

1.带"\*"为必填项,点击"?"可查看提示说明。

2.子集信息维护后请点击右上角"保存",保存成功后已录入内容会 变为灰色,并会有小窗弹出提示保存成功。若有多条记录,可在保存成 功后点击底部"继续添加"。

3.所有简历信息填写完成后可点击"我的简历"右侧"预览"进行查 看预览和下载。

4.在申请岗位前可随时修改简历信息,申请岗位后不可修改。

| 个人中心<br>Personal Center                                                                                                    | 苹 <b>我的简历</b> 预览    | → 基本信息    |                |            |                   |     |      |
|----------------------------------------------------------------------------------------------------|---------------------|-----------|----------------|------------|-------------------|-----|------|
|                                                                                                    | ● 基本信息 *            |           |                |            |                   | 保存  |      |
| 点击此处可<br>上传照片,                                                                                                    | <ul> <li></li></ul> | * 姓名      |                | * 性别       | 男                 | ~   |      |
| 大小不超过<br>512k                                                                                                    | ● 工作简历(请按时间先…       |           |                |            |                   |     |      |
| ≥                                                                                                    | ❷ 国 (境) 外学习工作经      | * 证件类型    | 居民身份证 ~        | * 证件号码     |                   |     |      |
| 』 学生工作岗位 ↔                                                                                                    | ♂ 家庭成员信息★           | * 国籍或地区   | 中国、            | * 民族       | 汉族                | ~   |      |
| 我的简历 >                                                                                                    | ⊘ 资格证书信息*           |           |                |            |                   |     |      |
| 我应聘的职位 >                                                                                                    | ♂ 专业技术职务聘任*         | *健康状况     | 健康    ~        | * 婚姻状况     | 已婚                | ×   | 点击"  |
| 我收藏的职位 >                                                                                                    | ● 奖励信息              | • 籍贯      | ~              | ② * 出生地    |                   | ✓ ⑦ | 可查看  |
| 修改密码 >                                                                                                    | ❷ 求职意向★             |           | 请选择籍贯          |            | 请选择出生地            |     | 6093 |
| ,<br>点击此处可修改                                                                                                    | ◎ 申请人承诺*            | * 出生日期    | 1998-06-27     | 参加工作目期     |                   | 0   |      |
| 应聘岗位类型                                                                                                    | ✓ 间辺別1+"            | *现工作 (学习) |                | ? * 宗教信仰   | 无宗教信仰             | ~   |      |
|                                                                                                    |                     | - 単位      | 请输入现工作 (学习) 单位 |            |                   |     |      |
|                                                                                                    |                     | *本人手机号码   |                | * 电子邮箱     |                   |     |      |
|                                                                                                    |                     | 。早有兴历     | 请输入本人手机号码      | ②。导育学历期机论  |                   |     |      |
|                                                                                                    |                     |           |                |            |                   |     |      |
| ✓ 奖励信息 🔮                                                                                                    | 记录保存成功              |           |                | 校          |                   |     | _    |
| <ul> <li>奖励信息</li> <li>奖励信息(1)</li> <li>奖项(荣誉)名</li> </ul>                                                                   | 记录保存成功              | 优秀毕业      | 奖项 (荣誉) 授      | 楼<br>上海市教育 | <b>编辑</b><br>逐员会  | 删除  |      |
| ✓ 奖励信息  义励信息(1) 义项 (荣誉)名称                                                                                                    | 记录保存成功              | 优秀毕业      | 奖项(荣誉)授<br>予单位 | 楼<br>上海市教育 | <b>编辑</b><br>逐员会  | 删除  |      |
| ✓ 奖励信息  义励信息(1) 义项 (荣誉)名称 次项 (荣誉)获得日期                                                                                        | 2020-03-01          | 优秀毕业      | 奖项(荣誉)授<br>予单位 | 表<br>上海市教育 | <b>编辑</b><br>逐员会  | 删除  |      |
| <ul> <li>× 奖励信息</li> <li>シス励信息(1)</li> <li>シス励信息(1)</li> <li>シスワ(荣誉)名称</li> <li>シスワ(荣誉)获</li> <li>谷日期</li> <li>各注</li> </ul> | 2020-03-01          | 优秀毕业"     | 奖项(荣誉)授<br>予单位 | 2          | <b>编辑</b><br>函委员会 | 删除  |      |

(二) 上传简历附件

上传附件原则上为 PDF 格式,建议使用专业扫描仪对原件进行扫描,扫描件应平整清晰无阴影。需上传的附件包括但不仅限于个人简历、 各阶段学历及学位证书、专业技术职务聘书、资格证书(含执业从业资 格证书)、代表性成果(不超过7个)、有效身份证件(身份证正反面或 护照等)、**人员类型材料\***、其他证明材料(如奖励、荣誉证书等)。

应聘人员应根据自身实际情况在"**人员类型材料**\*"端口上传对应的佐证材料,其中:

【应届毕业生】请上传就业推荐表;

【留学归国】请上传留学回国人员证明或国外学历学位认证书;

【本市社会招聘】请上传户口本扫描件(户口本首页和本人信息页);

【外省市引进】请上传专业技术职务聘任或岗位等级聘用材料;

【外省市社会招聘】请上传上海市居住证验证截图(请登录上海市 民信息服务网 <u>www.962222.net</u>→居住证→居住证查询);

【博士后出站】请上传博士后证书。

| ~ | 简历附件                            |
|---|---------------------------------|
|   |                                 |
|   |                                 |
|   | ▲ 点击上传代表性成果(不超过7个)              |
|   | 🔷 点击上传 资格证书附件(含执业从业资格证书 ,PDF格式) |
|   |                                 |
|   | 🛧 点击上传其他证明材料(如奖励、荣誉证书等)         |
|   |                                 |
|   | ▲ 点击上传人员类型材料(材料要求详见应聘指南, PDF格式) |

三、申请岗位

联系邮箱 tw\_sbs2019@163.com

应聘者在注册时所选择的应聘岗位类型与已发布岗位的岗位类别 相匹配方可进行申请,每人只能申请一个岗位。

在主页上方点击任一岗位类型即可进入相应类型的岗位汇总页面。 点击岗位名称或"详情"后可进入岗位详情页,点击下方的"应聘"即可提 交应聘申请。

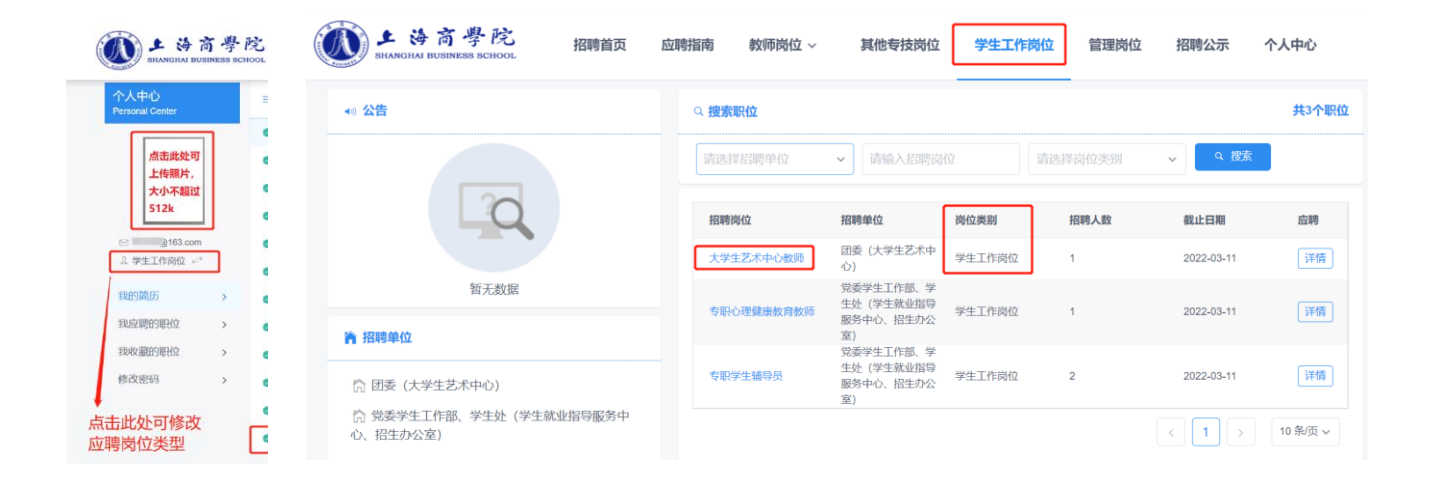

应聘 收藏 返回 上海商學院 招聘首页 应聘指南 教师岗位 ~ 其他专技岗位 学生工作岗位 管理岗位 招聘公示 岗位类别 学生工作岗位 招 ✓ 已成功提交应聘申请! **脾用类型** 事业编制 招聘人数 1

## 四、查看申请状态

申请职位后,可点击导航栏"我应聘的职位"查看审核状态。

简历状态为"未处理"时,可点击右侧的取消应聘,此时可对简历进行修改完善,可重新申请其它岗位。

| 个人中心<br>Personal Center               |   | 已申请职位             |            |           | 历史应聘职位    |
|---------------------------------------|---|-------------------|------------|-----------|-----------|
|                                       |   | 上海商学院2022年公开招聘(第一 | 比)         |           |           |
|                                       |   | 职位名称              | 开始日期       | 招聘人数 审核状态 | 志愿排名   操作 |
|                                       |   | 大学生艺术中心教师         | 2022-01-19 | 1 未处理     | 1 取消应聘    |
|                                       |   |                   |            |           |           |
| □ □ □ □ □ □ □ □ □ □ □ □ □ □ □ □ □ □ □ |   |                   |            |           |           |
| ~ 수포그(F)에따 ←                          |   |                   |            |           |           |
| 我的简历                                  | > |                   |            |           |           |
| 我应聘的职位                                | > |                   |            |           |           |
| 我收藏的职位                                | > |                   |            |           |           |
| 修改密码                                  | > |                   |            |           |           |